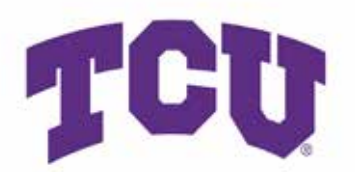

# SpectrumU Login Instructions

1. Open the app or on your computer, go to https://watch.spectrum.net/domainsearch/

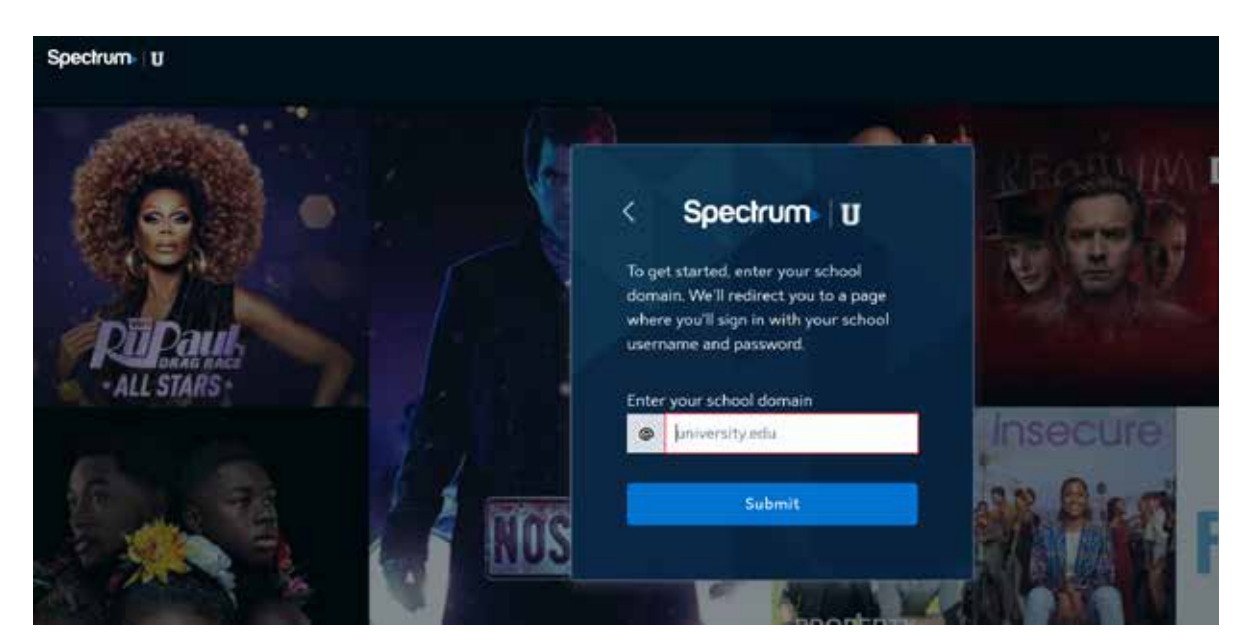

2. Enter **tcu.edu** in the school domain field and click **Submit**.

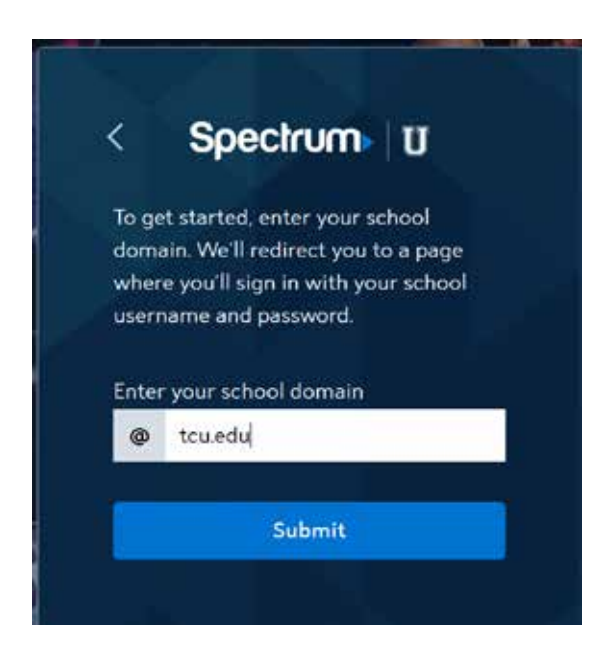

#### 3. Enter your TCU credentials and click Sign In

| TCU                                                   |
|-------------------------------------------------------|
| TCU Single Sign-On                                    |
| TOU Username<br>Your username is NOT an email address |
| Usemame                                               |
| TCU Password                                          |
|                                                       |
| Sign in                                               |

#### 4. Click Continue

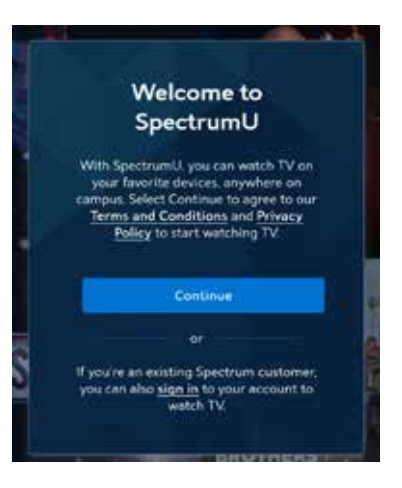

### 5. You are connected to SpectrumU

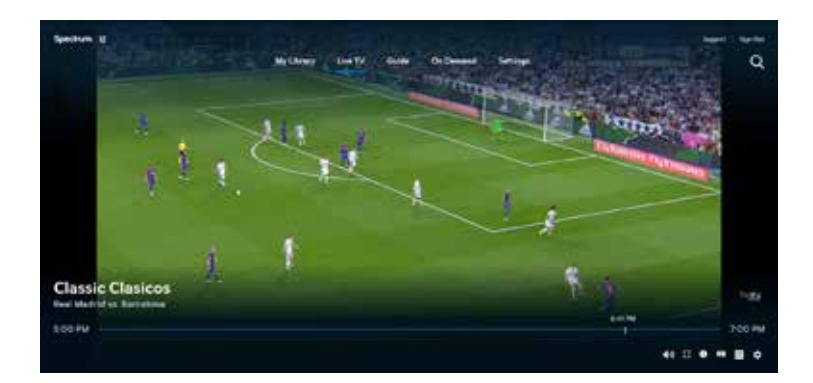

## Updated: 2020-August-8

Updated: 2020-August-8